IPTV: LUKULAITTEELLA SMART-TV:LLÄ MOBIILILAITTEELLA

# DDCKAYTTOOHJEET

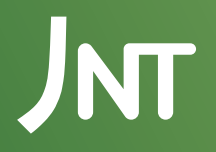

## SISÄLTÖ

- 4. Helposti alkuun
- 5. Aloita boksin käyttö
- 6. Kirjaudu sisään
- 7. Kuvan ja äänen asetukset
- 8. Palvelut ja ominaisuudet
- 10. Live-TV
- 11. SPIN-demo
- 12. SPIN+
- 14. ReTV
- 15. Vuokraelokuvat
- 16. Osta kaupasta
- 17. Asetukset
- 18. Kaukosäädin
- 19. Mobiili IPTV

## ONNITTELEMME SINUA, KUN VALITSIT JNT:N IPTV-PALVELUN!

IPTV tarjoaa sinulle interaktiivisen TV-ratkaisun, jossa voit katsella TV:tä, tallentaa ohjelmia, vuokrata elokuvia, pitää tauon live-TV-lähetyksen katselussa ja tilata halutessasi lisäkanavia suoraan televisioosi. Voit katsoa ohjelmia TV-ruudulta, mobiili- tai lukulaitteelta.

NT

## HELPOSTI ALKUUN

**ALOITA** kytkemällä boksi, ks. ohjeet viereiseltä sivulta. Näppäile sitten oma salasanasi TV-ruudulle. Saat salasanan, kun tilaat IPTV-palvelun meiltä. Sitten voit nauttia uudesta TV-kokemuksesta.

JOTTA VOIT KÄYTTÄÄ PALVELUA, tarvitset kuituyhteyden. IPTV toimii myös mobiililaitteilla, joissa on Android- tai iOS-käyttöjärjestelmä. Sovelluksen voi ladata Google Playstä tai App Storesta. Hae Ålcom IPTV. Sinulla on oltava IPTV-paketti, jotta voit käyttää sovellusta. Jos sinulla on Smart-TV\*, et tarvitse boksia vaan voit ladata sovelluksen suoraan TV:seen. Jos haluat lisäkanavia, tarvitset kuitenkin boksin.

\*Koskee malleja, jotka tukevat järjestelmää.

# ALOITA BOKSIN KÄYTTÖ

- 1 Laita mukana tulevat paristot kaukosäätimen alapuolella olevan kannen alle. Siellä on ohjeet siitä, miten päin ne pitää asettaa.
- 2. Tämä vaihe koskee sinua, jos sinulla on kovalevy. Jos sinulla ei ole sitä, jatka kohtaan 3. IPTV-boksisi alapuolella on tila kovalevylle. Seuraa ostamassasi kovalevyssä olevia ohjeita. Tarkista, että boksin ja kovalevyn liitännät ovat kohdakkain. Työnnä kovalevy boksin liittimeen, kunnes se on kunnolla kiinni.
- 3. Liitä HDMI-kaapeli IPTV-boksin HDMI-porttiin. Liitä sitten kaapelin toinen pää TV:si HDMI-porttiin. Jos televisiossasi ei ole HDMI-porttia, voit liittää IPTV-boksin paketissa olevalla Scart-johdolla. (Koskee vain tiettyjä IPTV-boksin malleja).
- **4.** Liitä virtakaapeli IPTV-boksin virtaporttiin (12V DC), ja liitä sen jälkeen virtapistoke pistorasiaan.
- Liitä verkkokaapelin toinen pää (RJ45) IPTV-boksin ethernet-porttiin ja toinen modeemiisi (portti 4). Jos sinulla on jo ennestään IPTV-boksi, voit ottaa yhteyttä tukeemme, niin autamme sinua konfiguroimaan modeemisi.
- **6.** Aseta IPTV:n Power-painike ON-asentoon. Tämän jälkeen boksi käynnistyy, ja IPTV-boksissa palaa vihreä valo. (Jos valo on punainen, paina kaukosäätimen Standby-painiketta).

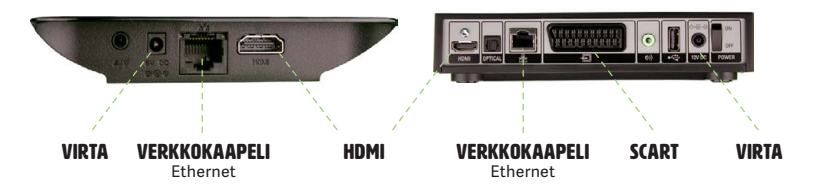

## KIRJAUDU SISÄÄN

VALITSE KIELI, jota haluat käyttää. Liiku vaihtoehdosta toiseen kaukosäätimen nuolinäppäinten avulla, ja vahvista valintasi painamalla OK. Anna saamasi käyttäjätunnus ja salasana. Tarvitset koodeja, kun käytät palvelua ensimmäistä kertaa. Kirjaudu sisään kaukosäätimen nuolinäppäimillä. Tarvittaessa pääset kirjainnäppäimistöön painamalla kaukosäätimen OK-painiketta.

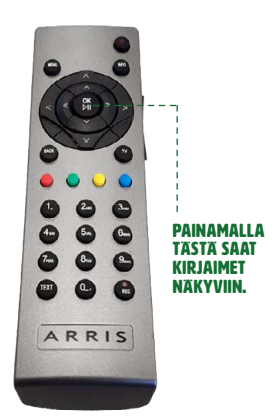

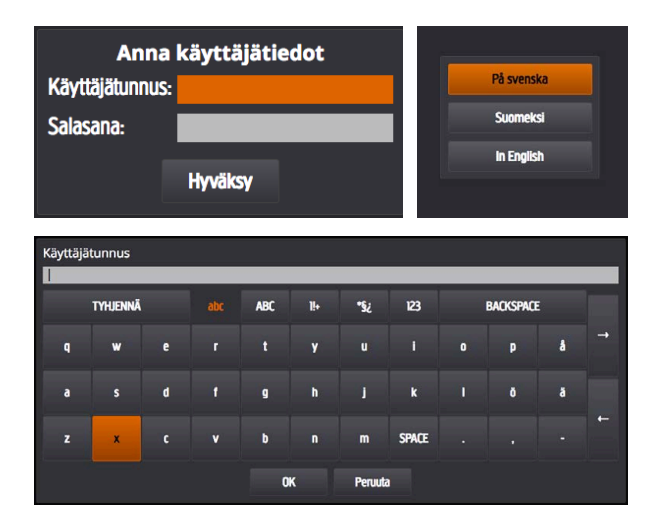

## KUVAN JA ÄÄNEN ASETUKSET

Voit muokata kuvasuhteen ja äänen asetuksia, kun olet kirjautunut sisään.

### **KUVASUHDE:**

Kuvasuhde on laajakuvatelevisiossa 16:9 ja vanhemmissa TV-malleissa 4:3.

#### **MUOKKAA KUVASUHDETTA:**

**STB** (suositus): boksi valitsee kuvasuhteen automaattisesti. **TV:** IPTV-boksi valitsee kuvasuhteen automaattisesti.

### **HDMI-KUVARESOLUUTIO:**

Valitse HD ready -televisiossa 720P. Valitse Full HD -televisiossa 1080P. Jos olet epävarma, tarkista, onko televisiossasi tai sen käyttöohjeissa "HD ready"- vai "Full HD"-merkintä.

#### **AANENTOISTO:**

Valitse Stereo tai Dolby Digital Surround.

| Kuvasuhde:             | <     | 16:9           | > |
|------------------------|-------|----------------|---|
| HDMI Näyttötila        | <     | HD 720p (50Hz) | > |
| Kuvasuhteen käsittely: | <     | STB            | > |
| Äänilähtö:             | <     | Stereo         | > |
|                        | Hyväk | sy             |   |

## PALVELUT JA OMINAISUUDET

## PÄÄVALIKKO

Löydät kaikki toiminnot päävalikosta. Pääset TV-tilasta päävalikkoon painamalla kaukosäätimen **MENU**-painiketta. Selaile toimintoja kaukosäätimen nuolinäppäimillä.

Pääset takaisin TV-tilaan painamalla kaukosäätimen **TV**-painiketta.

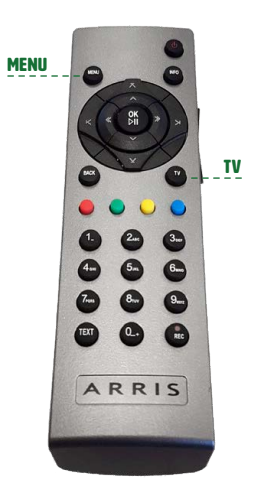

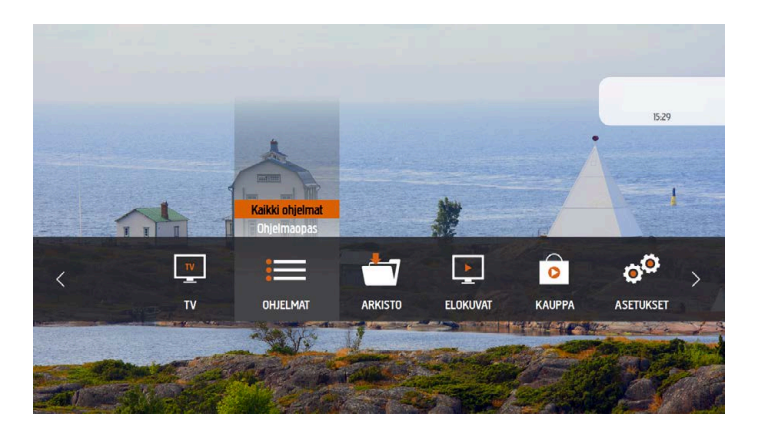

## TV:

Katso televisiota tai kuuntele radiota.

## **OHJELMAT:**

Täältä näet, mitä ohjelmia TV:stä tulee juuri nyt. Näet myös ohjelmaoppaan.

## **ARKISTO:**

Arkistosta löydät tallentamasi ohjelmat sekä tulevat tallennukset. Kaikki tallentamasi ohjelmat tallennetaan vuodeksi.

## **ELOKUVAT:**

Täällä voit vuokrata elokuvia SF Anytime -kirjastosta, joka on kaikille avoin. Voit myös vuokrata elokuvia SF Anytime aikuiset -kirjastosta, johon tarvitset avainkoodin. Löydät vuokraelokuvia myös C More Play -elokuvakirjastosta, joka kuuluu C More Total- ja C More Film -paketteihin. Jos sinulla on C More Total- tai C More Film -paketti, voit katsoa maksutta C More Play -kirjaston elokuvia ja sarjoja.

## **KAUPPA:**

Tästä valikosta voit tilata lisäpaketteja, -kanavia ja -palveluita ostokoodillasi.

## **ASETUKSET:**

Muuta IPTV:n asetuksia.

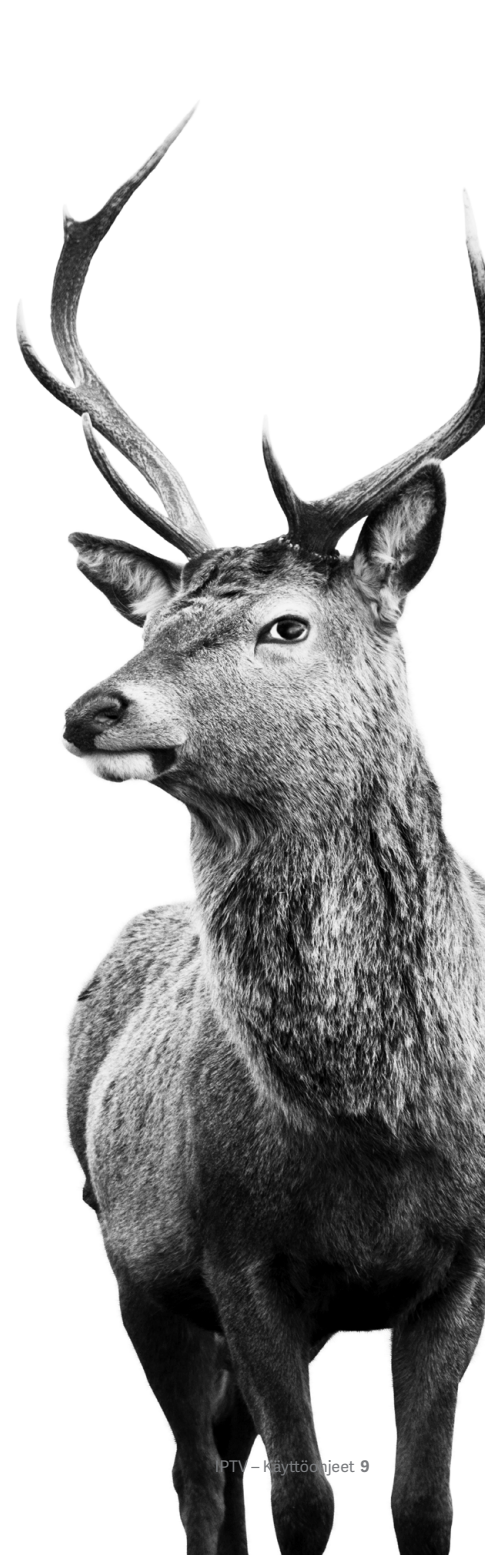

## LIVE TV

1.SVT1

2. SVT 2

12. Yie 2

13. MTV3

7. Kunskanskanale

9. SVT B / SVT 24

14. Neloner

17. TV Viisi

18. SubTV

19. JimTV

21. FOX

22. Lbv

23. Disney Channel

15. Yie Teema & Fem 16. Kutonen

**VOIT KATSOA** live-TV:tä, kun valitset TV-valikosta TV:n. Live-TV:tä katsoessasi saat kanavalistan näkyviin painamalla OK-painiketta. Käytä ohjelmaoppaassa näkyvien kanavien selailuun nuolinäppäimiä.

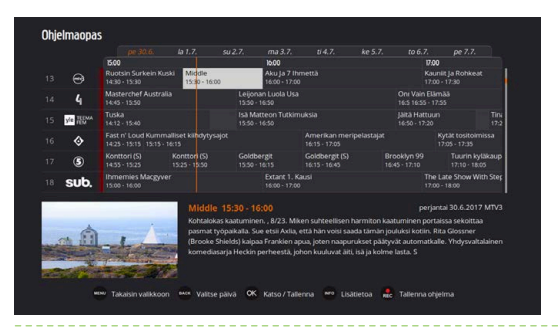

24. Disney XD

27. Nick Jr

25. Disney Junior

30. BBC Brit HD

33. Extreme Sport

31. Eurosport

34. History

36. SteelFM TV

32. Eurosport 2

37. Nautical Channel HD

38. Outdoor Channel HD

very Science

39. Wild TV

40. Animal P

Al Travel Chan

42 N

43. D

44. Di

45. Discovery W

**OHJELMAOPPAAN** saat esille valitsemalla Ohjelmaoppaan tai painamalla kaukosäätimen sinistä painiketta.

KANAVALISTAN saat esille painamalla kanavatpaniketta.

| Kaikki ohjelmat                                 |                                                                                                    |                                                                                                    |                                                        |  |  |  |
|-------------------------------------------------|----------------------------------------------------------------------------------------------------|----------------------------------------------------------------------------------------------------|--------------------------------------------------------|--|--|--|
|                                                 | Nyt                                                                                                    | Seuranaksi                                                                                                    |                                                        |  |  |  |
| 1. SVT 1                                        | 15:25 Sanningen bakom barnmorskorna                                                                    | 16:25 Ensam över Nordsjön                                                                                         |                                                        |  |  |  |
| 2. SVT 2                                        | 13:05 SVT Forum                                                                                        | 17:00 SVT Nyheter                                                                                                 |                                                        |  |  |  |
| 3. TV 3                                         | 14:55 The Real Housewives of Atlanta                                                                   | 15:55 Sex and the City                                                                                            |                                                        |  |  |  |
| 4. TV 4                                         | 14:55 Husjägarna                                                                                       | 15:55 Bygglov                                                                                                    |                                                        |  |  |  |
| 5. Alandskanalen                                | 1:00 Textnyheter från Ålands Radio                                                                     | 1:00 Textnyheter från Ålands Radio                                                                                |                                                        |  |  |  |
| 6, TV 6                                         | 15:30 Simpsons                                                                                         | 16:00 Simpsons                                                                                                    |                                                        |  |  |  |
| 7. Kunskapskanalen                              | 16:00 UR Samtiden                                                                                      |                                                                                                    |                                                        |  |  |  |
| 9. SVT B / SVT 24                               | 15:35 Sommarlägret                                                                                     | 15:45 Ett fall för KLURO                                                                                          |                                                        |  |  |  |
| 11. Yle 1 15:10 Ylen Aamu-ty: Tänään Otsikoissa |                                                                                                    | 15:55 Avara Luonto: Monsuunin Maat                                                                                |                                                        |  |  |  |
|                                                 | 15:30 Maailman Nopein Mies                                                                             | 16:30 Ali Show: Aki Pyysing                                                                                       | KAIKKI UHJELMAI SAAL                                   |  |  |  |
|                                                 | Maailman Nopein Mies 15:30-10                                                                          | 5:30 perjantal 30.6.2017 Yie 2                                                                                    | esille päävalikosta ta                                 |  |  |  |
|                                                 | 4/4. Kelkalla pålacee vuorta alus nopeimmi<br>elisiko varha maalimanensitys rikottaviss<br>maailmasta. | n laskemalla pää edellä. Totä Goy Murtinin on tokeilitava,<br>a. Vinäkejä äärimmäiseen vauhtiin haetaan Formula 1 | painamalla kauko-<br>säätimen keltaista<br>painiketta. |  |  |  |
|                                                 | Takaisin valikkoon                                                                                     |                                                                                                    |                                                        |  |  |  |

# TALLENNA

## **SPIN DEMO**

Jos sinulla on JNT:n IPTV, voit kokeilla SPIN Demo -tallennuspalveluamme, jolla voit tallentaa ohjelmia.

JOS HALUAT TALLENTAA ohjelman, mene ohjelmaoppaaseen. Pääset ohjelmaoppaaseen painamalla kaukosäätimen sinistä painiketta. Valitse sitten ohjelma, jonka haluat tallentaa. Huomaa, että voit tallentaa vain ohjelmia, jotka eivät ole vielä alkaneet. Voit selata ohjelmaoppaassa kanavia ja päiviä nuolinäppäimillä. Paina sitten kaukosäätimen OK-painiketta, selaa nuolinäppäimillä kohtaan "Tallenna ohjelma" ja vahvista painamalla OK-painiketta. Tai käytä REC-painiketta valitsemasi ohjelman tallentamiseen.

PAASET TALLENTAMAASI OHJELMAAN painamalla kaukosäätimen MENU-painiketta. Mene sitten Arkisto-välilehdelle kaukosäätimen nuolinäppäinten avulla. Valitse Omat tallennukset-otsikko nuolinäppäimillä, ja vahvista valinta painamalla OK-painiketta. Näet tallentamasi ohjelmat. Valitse haluamasi ohjelma nuolinäppäimillä, ja vahvista valinta painamalla OK-painiketta.

JOS HALUAT KATSOA ohjelman, valitse "Katso" ja paina OK. Voit poistaa tallennuksen arkistosta painamalla REC-painiketta. Tallennettu ohjelma pyyhkiytyy pois 10 sekunnin kuluttua. Jos kyseessä on kansio, jossa on useampia tallennettuja ohjelmia, poisto tapahtuu 20 sekunnin kuluttua. Tämä viive antaa sinulle mahdollisuuden peruuttaa toiminnon, jos et haluakaan poistaa ohjelmaa. Voit painaa uudelleen RECpainiketta, jolloin poisto peruuntuu.

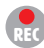

Tältä näyttää tallennussymboli.

## **TALLENNA: SPIN+**

**SPIN+ ON** lisäpalvelu, jonka voit ostaa IPTV-tilauksen yhteydessä. SPIN+-palvelun avulla voit tallentaa 200 ohjelmaa, jotka tallennetaan arkistoosi vuodeksi. Voit myös pitää taukoja live-ohjelmia katsoessasi ja sitten jatkaa niiden katsomista. Voit myös tallentaa automaattisesti sarjoja eli tallentaa kaikki ohjelmat, joilla on sama otsikko ja jotka tulevat samalta kanavalta, kunnes lopetat sarjan tallentamisen.

JOS HALUAT PITAA TAUON meneillään olevan ohjelman katsomisessa, paina kaukosäätimen OK-painiketta, jolloin esiin tulee tauotus- ja käynnistysvalikko. Tallenna ohjelma painamalla kaukosäätimen sinistä painiketta, jolla pääset ohjelmaoppaaseen. Valitse sitten ohjelma, jonka haluat tallentaa. Huomaa, että voit tallentaa vain ohielmia, jotka eivät ole vielä alkaneet. Voit selata ohielmaoppaassa kanavia ja päiviä nuolinäppäimillä. Paina sitten kaukosäätimen OK-painiketta, selaa nuolinäppäimillä kohtaan "Tallenna ohjelma" ja vahvista painamalla OK-painiketta. Jos haluat tallentaa sarjan, ruksaa "Aktivoi ohjelman sarjatallennus" ja vahvista painamalla OK-painiketta. Pääset katsomaan kaikkia sariatallennuksiasi painamalla kaukosäätimen MENU-painiketta ja selaamalla Arkistoon. Valitse nuolinäppäimillä otsikko "Sarjatallennukset" ja vahvista valinta painamalla OK-painiketta. Voit valita ohjelmia ja poistaa niitä sariatallennuksesta painamalla OK-painiketta, valitsemalla valintaikkunasta "Poista" ja vahvistamalla valinnan OK-painiketta painamalla. Pääset tallentamaasi ohjelmaan painamalla kaukosäätimen MENU-painiketta. Mene sitten Arkisto-välilehdelle nuolinäppäinten avulla. Valitse Omat tallennukset-otsikko nuolinäppäimillä, ja vahvista valinta painamalla OK-painiketta.

**NÆET NYT** tallentamasi ohjelmat ja voit valita haluamasi ohjelman nuolinäppäimillä ja vahvistamalla valinnan OK-painiketta painamalla. Tämän jälkeen esiin tulee vaihtoehtoja. Jos haluat poistaa tallennetun ohjelman SPINistä, ruksaa ruutu, jossa lukee "Poista tallennus". Kun katsot tallentamaasi ohjelmaa, pääset takaisin tallentamiesi ohjelmien listalle painamalla kaukosäätimen BACK-painiketta. Jos haluat katsoa ohjelman, valitse "Katso" ja paina OK. Pääset helposti takaisin katsomaan TV:tä painamalla kaukosäätimen TV-painiketta.

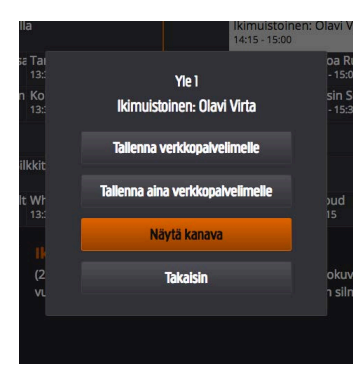

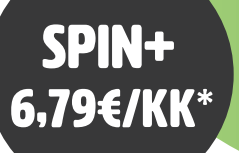

|   |                  |                                         | la 1.7.                          |                                 | ma 3.7.                           | ti 4.7.                               | ke 5.7.                     | to 6.7.                      | pe 7.7.                                          |                                          |  |
|---|------------------|-----------------------------------------|----------------------------------|---------------------------------|-----------------------------------|---------------------------------------|-----------------------------|------------------------------|--------------------------------------------------|------------------------------------------|--|
|   |                  | 15.00                                   |                                  |                                 | 16:00                             |                                       |                             | 17                           | 100                                              |                                          |  |
|   |                  | Ruotsin Surkein I<br>14:30 - 15:30      | Kuski Middle<br>15:30 - 16:      | 10                              | Aku Ja 7 Ihmettä<br>16:00 - 17:00 |                                       |                             |                              | auniit Ja Rohkea<br>h00 - 17:30                  |                                          |  |
|   | 4                | Masterchef Austr<br>14:45 - 15:50       | ralia                            | Leijor<br>15:50                 | nan Luola Usa<br>• 16:50          | a On<br>16:1                          |                             |                              | u Vain Elāmāā<br>5 16:55 - 17:55                 |                                          |  |
|   | yee TEEMA<br>FEM | Tuska<br>14:12 - 15:40                  |                                  | Isä M<br>15:50                  | atteon Tutkim<br>16:50            |                                       |                             | Jäitä Hattu<br>16:50 - 17:2  | un<br>0                                          | Tin:<br>17:2                             |  |
|   | ٨                | Fast n' Loud Kum<br>14:25 - 15:15 15:15 | nmalliset kiindytys<br>5 - 16:15 |                                 |                                   | Amerikan mer<br>16:15 - 17:05         | ipelastajat                 |                              | Kytät tositoimissa<br>17:05 - 17:35              |                                          |  |
|   | 5                | Konttori (S)<br>14:55 - 15:25           | Kontton (S)<br>15:25 - 15:50     | Goldt<br>15:50                  | ergit<br>16:15                    | Goldbergit (S)<br>16:15 - 16:45       | Bi                          | rooklyn 99<br>:45 - 17:10    | oklyn 99 Tuurin kylâk<br>5 - 17:10 17:10 - 18:05 |                                          |  |
|   | sub.             | Ihmemies Macgy<br>15:00 - 16:00         |                                  | ver Extant 1. K<br>16:00 - 17:0 |                                   |                                       | ausi                        |                              |                                                  | The Late Show With Step<br>17:00 - 18:00 |  |
|   |                  |                                         | Middle                           |                                 |                                   |                                       |                             |                              | jantai 30.6.201                                  |                                          |  |
|   | -                |                                         | Kohtalok                         | as kaatumin<br>võnaikalla. S    | en. , 8/23. Mik                   | en suhteellisen<br>Ittä hän voisi sa: | harmiton ka<br>ada tāmān ic | atuminen po<br>uluksi kotiin | rtaissa sekoitta<br>Rita Glossper                |                                          |  |
| 1 | ot III           | 1                                       | (Brooke                          | Shields) kaip                   | aa Franklen ap                    | ua, joten naapu                       | rukset pääty                | vät automat                  | kalle. Yhdysvalt                                 | alainen                                  |  |
|   | Sui av           | the state                               | komedia                          | sarja Heckin                    | perheesta, jol                    | ion kuuluvat ält                      | , isa ja kolmi              | e lasta. S                   |                                                  |                                          |  |
|   | 100              |                                         | 100                              |                                 |                                   |                                       |                             |                              |                                                  |                                          |  |
|   | 1 A A            | Carried States and States               | <u> 1982</u>                     |                                 |                                   |                                       |                             |                              |                                                  |                                          |  |

OHJELMAOPPAAN saat esiin, kun painat Ohjelmaopasta tai kaukosäätimen sinistä painiketta.

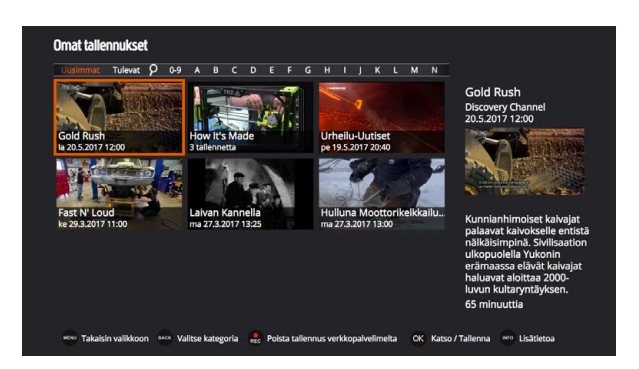

**OMAT TALLENNUKSET** saat esiin, kun painat Arkistoa tai kaukosäätimen punaista painiketta.

\*Spin + hinta sisältää 2,79€ Kopiosto tekijänoikeusmaksun.

## VUOKRAELOKUVAT

PYSTYT VUOKRAAMAAN elokuvia helposti painamalla kaukosäätimen MENU-painiketta. Selaa sitten nuolinäppäimillä esiin Elokuvat-otsikko ja paina kaukosäätimen OK-painiketta, niin pääset vuokraustilaan.

TAALLA VOIT selata kaukosäätimen nuolinäppäimellä eri kategorioita ja elokuvia. Vahvista valintasi painamalla kaukosäätimen OK-painiketta. Tällä hetkellä kauppoja on kaksi. SF Anytime on avoin kaikille. SF Anytime aikuiset -kirjaston käyttöön tarvitset avainkoodin. Avainkoodi on sama kuin ostokoodi, ja saat sen samalla kertaa kuin käyttäjätunnuksesi ja salasanasi. Sekä avain- että ostokoodia voi muokata boksin asetuksissa.

KATSOAKSESI elokuvaa valitse se kaukosäätimen nuolinäppäimillä ja vahvista valintasi painamalla kaukosäätimen OK-painiketta. Saat nyt näkyviin elokuvan. Voit katsoa elokuvan trailerin tai vuokrata elokuvan valitsemalla "Osta" ja painamalla kaukosäätimen OK-painiketta. Vahvista ostos svöttämällä aiemmin saamasi ostokoodi. Vuokrausmaksu näkyy seuraavassa laskussasi. Voit katsoa elokuvan 24 h kuluessa siitä, kun olet vuokrannut sen, Jos et halua vuokrata elokuvaa, pääset takaisin painamalla kaukosäätimen BACK-painiketta tai ruksaamalla Takaisin-ruudun ia painamalla OK-painiketta.

JOS SINULLA ON C More Total- tai C More Film -kanavapaketti, voit käyttää myös C More Play -kirjastoa. C More Play on C Moren elokuvakirjasto, jossa näet elokuvia ja sarioia ilmaiseksi.

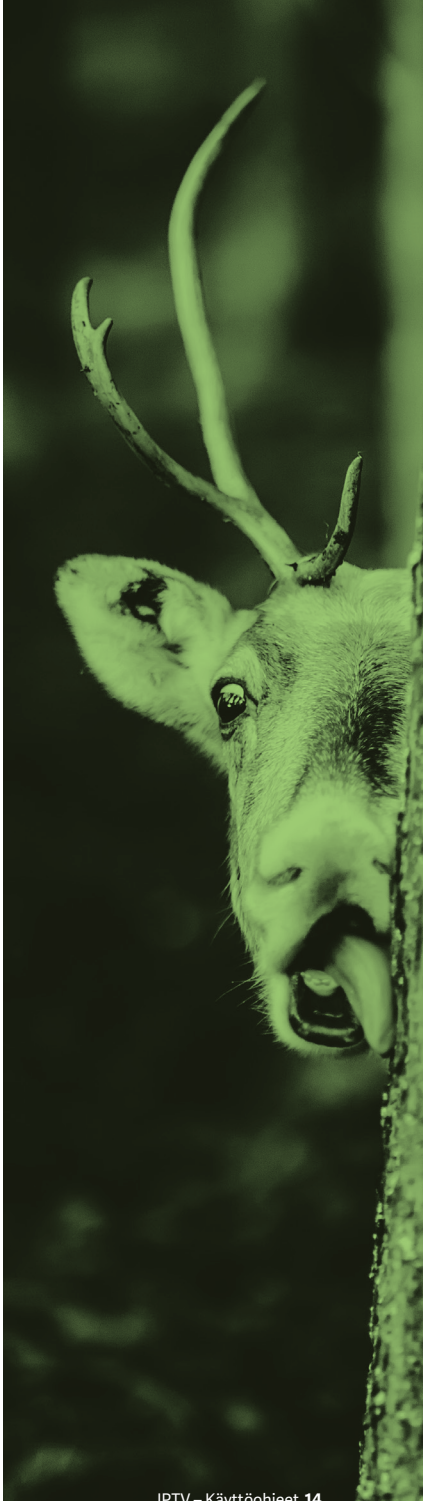

## **OSTA KAUPASTA**

VOIT TILATA lisäpaketteja, -kanavia ja -palveluita menemällä päävalikosta Kauppa-valikkoon. Voit selata tuotteita alavalikoissa ja etsiä lisätietoja niiden sisällöstä ja hinnoista. Voit selata tarjontaa kaukosäätimen nuolinäppäimillä ja vahvistaa valintasi OK-painikkeella. Osta palvelu painamalla "Osta" ja näppäilemällä ostokoodisi, jonka sait sisäänkirjautumistietojesi mukana.

KAIKKI OSTAMASI PALVELUT on merkitty pienellä merkillä, jotta näet, mitä olet ostanut. Maksat ostoksesi seuraavalla laskullasi. Maksat palvelusta sen ostopäivästä lukien ja seuraavan kuukauden osalta. Voit koska tahansa peruuttaa palvelun tilauksen painamalla valikossa "Tilauksen lopetus". Irtisanomisaika on kokonainen kalenterikuukausi.

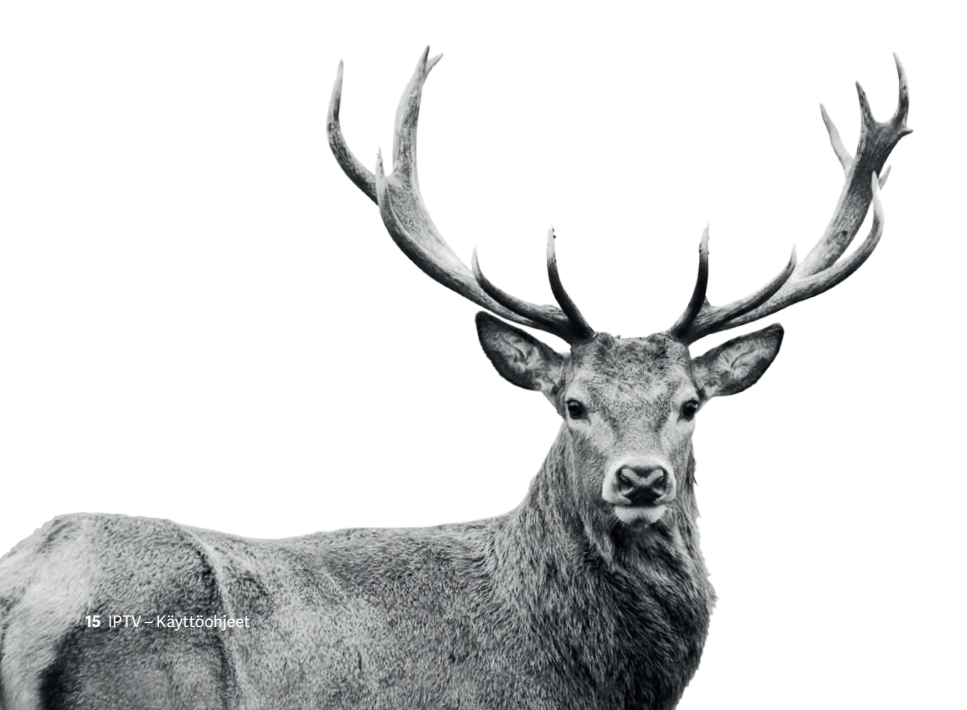

# **ASETUKSET**

## **ASETUKSET**

Täällä voit muuttaa kuvasuhdetta. Voit myös ohjelmoida uudelleen kaukosäätimen väripainikkeiden toiminnot sinulle sopivaan muotoon.

## KANAVALISTA

Täällä voit muuttaa kanavalistan kanavia ja niiden järjestystä.

#### KIELI

Täällä voit valita kieleksi suomen, ruotsin tai englannin.

## **VAIHDA OSTOKOODI**

Täällä voit muuttaa ostokoodiasi. Anna ensin nykyinen ostokoodisi ja sitten uusi ostokoodi. Vahvista vielä uusi ostokoodi kirjoittamalla se uudestaan. Huom. Jos haluat muuttaa salasanaasi, sinun on otettava yhteyttä JNT:hen saadaksesi uuden salasanan.

## **ANNA BOKSILLE NIMI**

Täällä voit antaa boksillesi nimen. Tämä on hyödyllinen toiminto, jos sinulla on useampia bokseja eri huoneissa ja haluat lähettää ohjelman sovelluksen kautta TV-ruudulle. Nimeämällä boksit tiedät, mille boksille lähetät ohjelman.

#### **KIRJAUDU ULOS**

Täällä kirjaudut ulos palvelusta.

# KAUKOSÄÄDIN

- **1** Tämä näppäin käynnistää IPTV-boksin tai asettaa sen lepotilaan.
- 2. Päävalikko.
- Info-näppäimestä saa lisätietoa ajankohtaisesta ohjelmasta, tai sitä voidaan käyttää ohjelmaoppaassa tai nauhoituksissa antamaan lisätietoa merkitystä ohjelmasta.
- **4.** Nuolinäppäimillä on eri merkitys riippuen siitä, missä kohtaa valikossa olet:

#### **ULOMMAT NUOLET:**

- Ylös ja alas nuoli vaihtaa ääniraidan.
- Oikea ja vasen nuoli vaihtaa tekstityksen.

### SISEMMÄT NUOLET:

Vasen – Käynnistää ohjelman uudelleen, jos sinulla on Spin+-palvelu. Ylös/Alas – Selaa kanavia.

HUOM! Nauhoituksia katsoessa käytät sisempiä nuolia kun haluat hypätä eteenpäin tai taaksepäin. Ylös/Alas – suurempia hyppyjä eteen tai taakse. Vasen/Oikea – pienempiä hyppyjä eteen tai taakse.

- **5.** OK-näppäin antaa lisää vaihtoehtoja tai vahvistaa valintasi.
- 6. Palaa yhden askeleen taakespäin menuissa. TV-tilassa palaat edelliselle kanavalle.
- 7. Menee tv-tilaan ja näyttää käynnissä olevat ohjelmat ja kanavat.
- 8. Pikanäppäin nauhoituksiisi. Voidaan muuttaa asetuksissa.
- 9. RETV.
- **10.** Pikanäppäin kohtaan"TV:ssä juuri nyt". Voidaan muuttaa asetuksissa.
- **11.** Pikanäppäin kohtaan"Ohjelmaopas". Voidaan muuttaa asetuksissa.
- 12. Avaa Teksti-TV:n, jos kanavalla on teksti-tv.
- 13. Käynnistää ohjelman nauhoituksen
- A. Ääni ylös, nappi sivulla.
- B. Ääni alas, nappi sivulla.
- C. Ääni pois, nappi sivulla.

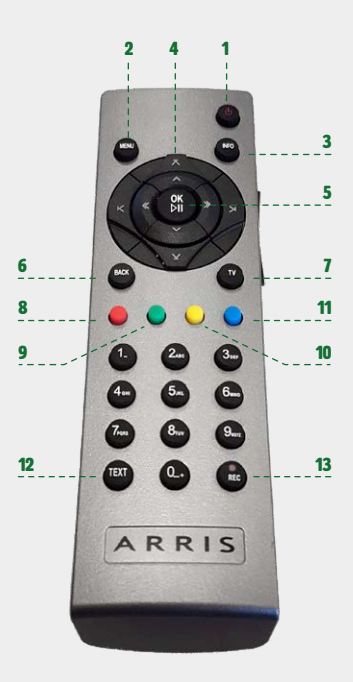

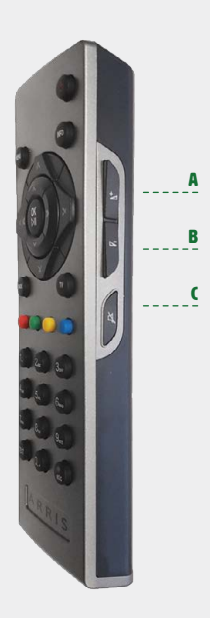

# **MOBIILI IPTV**

VOIT TILATA Mobiili IPTV:n hintaan 5 €/kk. Kirjaudu sisään ja osta palvelu IPTV-boksisi kautta Kauppa-kuvakkeen alta näppäilemällä ostokoodisi. Voit myös ottaa yhteyttä JNT:hen, niin aktivoimme palvelun puolestasi. Lataa sitten sovellus App Storesta tai Google Playstä riippuen siitä, käytätkö Applen vai Androidin mobiililaitetta. Hae Ålcom IPTV. Kirjaudu sisään omalla salasanallasi. Voit katsoa ohjelmia lukulaitteella, mobiililaitteella tai Smart-TV:llä, jopa kolmella yksiköllä samanaikaisesti. HUOM! Smart-TV:tä ei pidetä yksikkönä. Sovellusta voi käyttää Suomessa ja Ahvenanmaalla, ja se toimii sekä iOS- että Android-käyttöjärjestelmässä. Sinulla on oltava jokin IPTV-paketti (Small, Medium tai Large), jotta voit käyttää sovellusta. Jos sinulla on Smart-TV, joka tukee järjestelmää, et tarvitse boksia vaan voit ladata sovelluksen suoraan. Jos haluat lisäkanavia, tarvitset kuitenkin boksin. Et näe kaikkia peruspaketin kanavia Smart-TV:llä. Smart-TV:n tarjonta on sama kuin Mobiili IPTV:n. Mobiililaitteella voit katsoa vain SD-kanavia.

MOBILI IPTV:SSA voit käyttää matkapuhelinta tai tablettia kaukosäätimenä. Voit myös koska tahansa lähettää matkapuhelimestasi kuvan televisioosi, jos sinulla on IPTV-boksi. Avaa sovellus ja valitse haluamasi kanava pitämällä sormeasi kanavalogon päällä. Esiin tulee erilaisia vaihtoehtoja sen mukaan, kuinka monta boksia sinulla on käytössä. Pidä edelleen sormea näytöllä ja vedä logo siihen yksikköön, jolla haluat katsoa kanavaa.

## LATAA SOVELLUKSET TÄÄLTÄ:

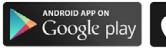

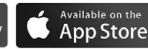

MOBIILI IPTV 5€/KK

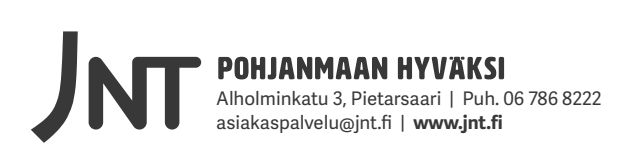